### Agent-Based Modelling and Simulation with NetLogo

Day 2: Session 5

#### **Plotting and batch simulations**

## Session 5 Outline

- Creating model reporters.
- Plotting on NetLogo.
- Model parameter space.
- Designing simulation experiments.
- NetLogo behaviour space & batch simulation.

# Creating model reporters

• Measurements about values you want to extract from a model.

#### • Examples:

- Percentage of agents that execute a specific behaviour.
- Number of agents with a given property.
- Distribution of a particular agent property.
- The reporters can be used by plots and behaviour space to export data about your model.

# Plotting in NetLogo

• **Plots** can be created using the NetLogo interface builder.

• Each plot contains a number of pens.

• Each pen draws lines, points or bars in the plots and can be configured by edditing the plot in your model interface.

# Updating Plots in NetLogo

- Each pen is associated with a command:
  - plot value
  - histogram list

#### • Example:

plot count turtles with [color = blue] histogram [age] of agents

**Note:** using the command **of** with an Agentset (agents, turtles, or patches, etc) results in a list of values.

# Updating Plots in NetLogo

- The plots in a NetLogo model are update automatically with the tick command.
- This means that each time **tick** is called the plots run the commands in each **pen**.
- To use automatic plotting in your model you need to use the following configuration:

```
to setup
clear-all
...
reset-ticks
end
to go
...
tick
end
```

## Exercise: segregation with plots

• Try to add a plot to the previous segregation model.

#### • Suggestions:

- Plot the evolution of "happyness" over time (number of agents happy with their neighbourhood).
- Plot the average neighbourhood similarity ratio over time (sum similar neighbours / sum total neighbours)
- **Starting point:** last segregation model developed.
- **Solution:** "segregation plots.nlogo"

## Result

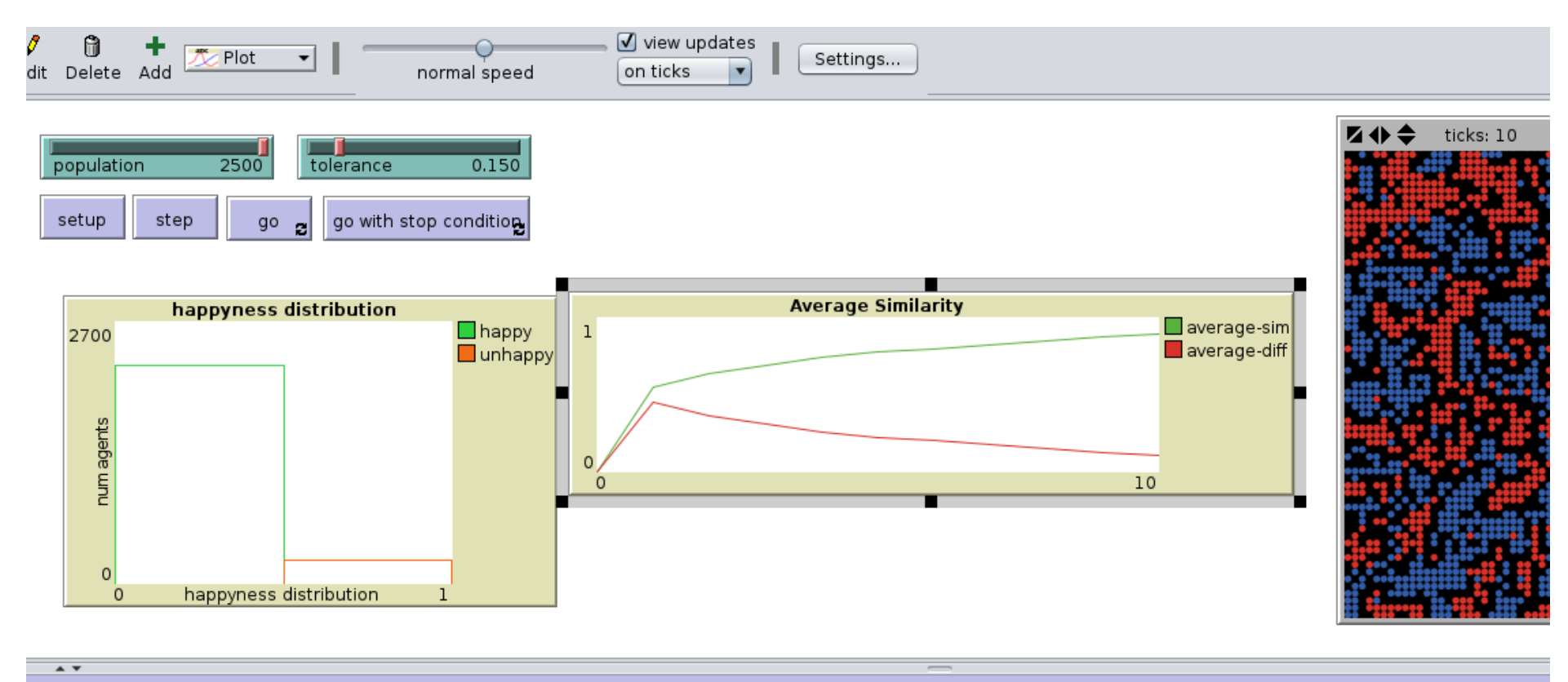

ommand Center

# **Collecting Results**

• Export:

#### (File > Export)

- World View: as image
- Plots: as .csv file
- Output: saves the text from the text output area.
- Behaviour Space

#### (Tools > BehaviourSpace)

- allows for the configuration of multiple simulation runs by sweeping accross different parameter values.
- The results are exported to a .csv file

## **Behaviour Space**

| $\succ \odot$                                                                                                    | Expe                                                                                                    | eriment                                   | $\odot$ $\odot$ $\otimes$ |
|----------------------------------------------------------------------------------------------------|----------------------------------------------------------------------------------------------------|-------------------------------------------|---------------------------|
| Experiment i                                                                                                    | name experiment                                                                                                    |                                           |                           |
| Vary variable                                                                                                    | es as follows (note brack                                                                                                    | ets and quotation marks):                 |                           |
| ["populati<br>["tolerand                                                                                               | on" 2500]<br>ce" 0.15]                                                                                                    |                                           | 4                         |
| Either list value<br>["my-slider" 1 2<br>or specify start,<br>["my-slider" [0]<br>to go from 0, 1 a<br>You may also va | s to use, for example:<br>7 8]<br>increment, and end, for examp<br>10]] (note additional brackets<br>at a time, to 10.<br>ry max-pxcor, min-pxcor, max-p | le:<br>)<br>ycor, min-pycor, random-seed. |                           |
| Repetitions 1                                                                                                    |                                                                                                    |                                           |                           |
| run each combi                                                                                                    | nation this many times                                                                                                    |                                           |                           |
| Measure rur                                                                                                    | is using these reporters                                                                                                    | 1                                         |                           |
| count tur1                                                                                                    | iles                                                                                                    |                                           |                           |
| one reporter pe<br>across multiple                                                                                     | r line; you may not split a repor<br>lines                                                                                                    | ter                                       |                           |
| if unchecked, ru                                                                                                    | ins are measured only when the                                                                                                    | y are over                                |                           |
| Setup comm                                                                                                    | ands:                                                                                                    | Go commands:                              |                           |
| setup                                                                                                    | A L                                                                                                    | go                                        | A                         |
| Stop cone<br>the run stops if                                                                                          | dition:<br>this reporter becomes true                                                                                                    | Final commands:                           |                           |
| Time limit 0                                                                                                    |                                                                                                    |                                           |                           |
| stop after this n                                                                                                    | nany steps (0 = no limit)                                                                                                    | Cancel                                    |                           |

## **Behaviour Space**

- http://ccl.northwestern.edu/netlogo/2.0/docs/behaviors pace.html
- The user defines a set of parameter value sequences.
- The parameters sequences are typically associated with slider values and other interface components.
- The behaviour space sweeps accross all the combinations of the specified parameter values.
- Configures the model with each parameter combination.

# Behaviour Space: parameter sweeps

- Single value: ["population" 2500]
- Multiple values: ["population" 1 2 3 100 200]
- Sequence: ["population" [1 10 100]] (from 1 to 100 with increments of 10)
- You can define a parameter sweep in each line, the behaviour space will then combine all the values from the multiple parameters.
- Note: the parameters you do not assign to a sweep in the behaviour space remain with the value given in the interface.

# Behaviour Space: measuring models

- You can specify how the model is measured by stating what reporters will be applied to the model.
- You can also specify if the simulation is measured step by step or just at the end.
- **Tip:** to compute a simple average, **don't** configure behaviour space to call the reporter in every step, accumulate the value and report the results at the end.

# **Designing Experiments**

• Large parameter spaces can lead to infeasible simulation batches.

- To design a parameter space you should:
  - Explore the model first.
  - Reflect upon what questions do you want to answer.
  - Configure the behaviour space to explore "interesting" parameter domains.

# Interesting tools for parameter exploration

• MEME: model exploration module http://mass.aitia.ai/downloads/meme-material

 Simulation model experiment description and communication: Opening the 'Black Box' of Simulations:

"Transparency of Simulation Models and Effective Results Reports Through the Systematic Design of Experiments" (Lorscheid 2011)

## **Behaviour Space Exercise**

• Create a simple batch experiment for your segregation model.

• Output the results to a .csv file

• Observe the produced output and confirm if the simulation runs produced the intended results.

### Next Session...

- The importance of social spaces.
- Discrete, continuous, networks and other abstractions.
- Complex social network models.
- Networks in NetLogo: using Links.
- Scale--free network model in NetLogo.